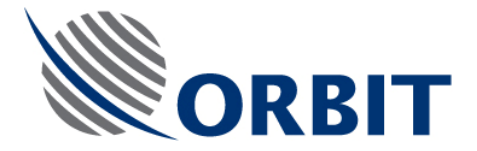

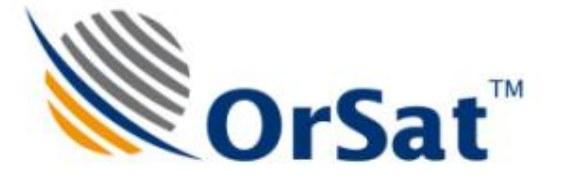

# AL-7103 MKII Maritime Stabilized VSAT System

# **Technical Note**

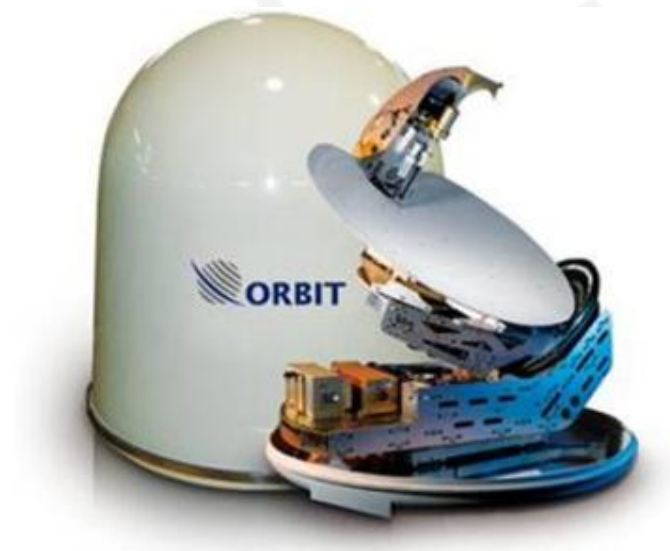

# **SBC Upgrade Procedures**

Date: January 2012

Rev. \_

Document No.: TEC32-0235

Prepared by: Tal Itzhaki

**COMMUNICATION WITHOUT BOUNDARIES** 

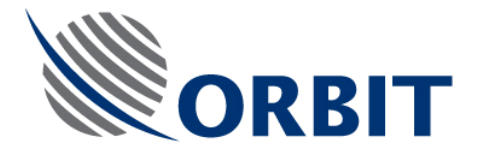

## Contents

| 1 Int | roduction                                   | 3 -    |
|-------|---------------------------------------------|--------|
| 1.1   | Purpose                                     | - 3 -  |
| 1.2   | SBC Upgrade Checklist                       | - 3 -  |
| 1.3   | Required Tools and Equipment                | - 3 -  |
| 2 SE  | 3C Upgrade Procedures                       | 5 -    |
| 2.1   | SBC LAN Cable Replacement Procedure         | - 5 -  |
| 2.2   | SBC Memory Card Tie-Up and Gluing Procedure | - 7 -  |
| 2.3   | SBC Software Update Procedure               | 11 -   |
| 2.4   | Post-Upgrade Tests                          | - 15 - |

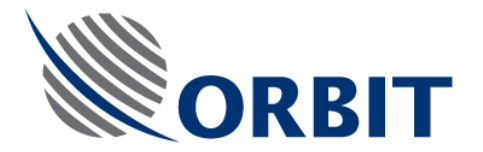

## 1 INTRODUCTION

#### 1.1 Purpose

This document establishes the SBC upgrade procedures, for in-storage/spare SBCs.

### 1.2 SBC Upgrade Checklist

Perform the Upgrade procedure as directed by the Routing Card, below.

#### 1.3 Required Tools and Equipment

- 1. Philips screwdrivers set
- 2. Open wrench, 5/16"
- 3. Open wrench, 3/16"
- 4. Wrench key, 3/16"
- 5. Hot glue gun
- 6. Tie wire
- 7. Tie Wraps.

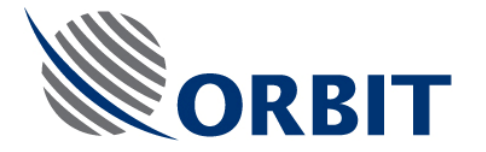

# SBC UPGRADE ROUTING CARD

| SBC:   | P/N:                  | S/N:     | MOD VER:             | S/W VER:      |      |  |  |
|--------|-----------------------|----------|----------------------|---------------|------|--|--|
|        | Operation / Task / P  | rocedure | Refer to Section No. | Performed By: | Date |  |  |
| LAN c  | able replacement      |          | Section 2.1          |               |      |  |  |
| Memo   | ory card tie-up and g | luing    | Section 2.2          |               |      |  |  |
| Softw  | are loading/update    |          | Section 2.3          |               |      |  |  |
| Post l | Jpgrade Test          |          | Section 2.4          |               |      |  |  |
| UPG    | RADE Performed B      | y:       | Name                 | Dat           | e    |  |  |
| Q.A.   | Approved By:          |          |                      |               |      |  |  |

Name

Date

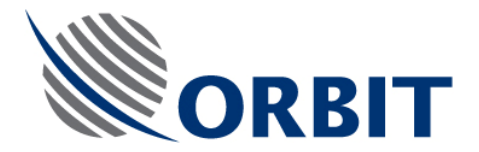

# 2 SBC UPGRADE PROCEDURES

### 2.1 SBC LAN Cable Replacement Procedure

| Step | Description                                    |  |
|------|------------------------------------------------|--|
| 1.   | Remove 10 screws securing the SBC's top cover. |  |
| 2.   | Remove the SBC top cover.                      |  |

**COMMUNICATION WITHOUT BOUNDARIES** 

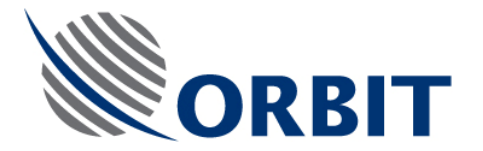

| Step | Description                                                                               |  |
|------|-------------------------------------------------------------------------------------------|--|
| 3.   | Remove the internal LAN Cable, and<br>replace it with a new LAN cable (P/N<br>E11000039). |  |

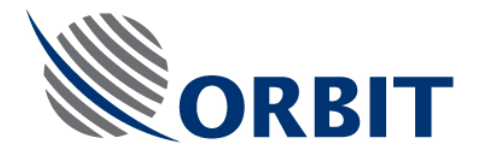

## 2.2 SBC Memory Card Tie-Up and Gluing Procedure

| Step | Description                                                                                                  |  |
|------|----------------------------------------------------------------------------------------------------|--|
| 1.   | Remove 10 screws securing the SBC Card to the right wall.                                                    |  |
| 2.   | Carefully tilt and pull the SBC card out of<br>the SBC, to the extent allowing access to<br>the memory card. |  |

COMMUNICATION WITHOUT BOUNDARIES

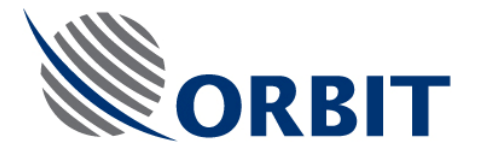

| Step | Description                                                           |  |
|------|-----------------------------------------------------------------------|--|
| 3.   | Use a tie wire to secure the memory card.                             |  |
| 4.   | Use a hot glue gun to apply glue in order to secure the FLASH memory. |  |

**COMMUNICATION WITHOUT BOUNDARIES** 

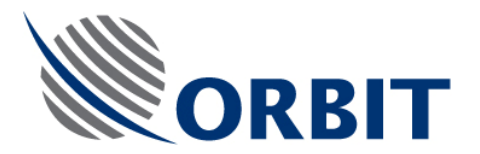

| Step | Description                                                                     |  |
|------|---------------------------------------------------------------------------------|--|
| 5.   | Install the SBC card. Perform steps (1) thru<br>(2) in a reverse logical order. |  |
|      |                                                                                 |  |

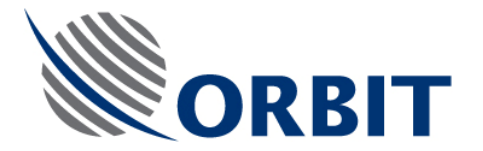

| Step       | Description                                                                                       |  |
|------------|---------------------------------------------------------------------------------------------------|--|
| Step<br>6. | Description<br>Install the SBC top cover. Fasten the<br>screws securing the cover to the chassis. |  |
|            |                                                                                                   |  |

#### **COMMUNICATION WITHOUT BOUNDARIES**

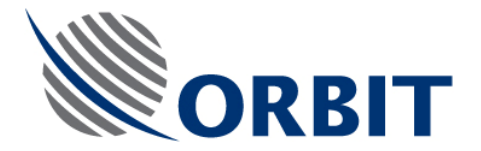

#### 2.3 SBC Software Update Procedure

To update the SBC software, using the MtsDockCE utility residing on the CCU, perform the following procedure:

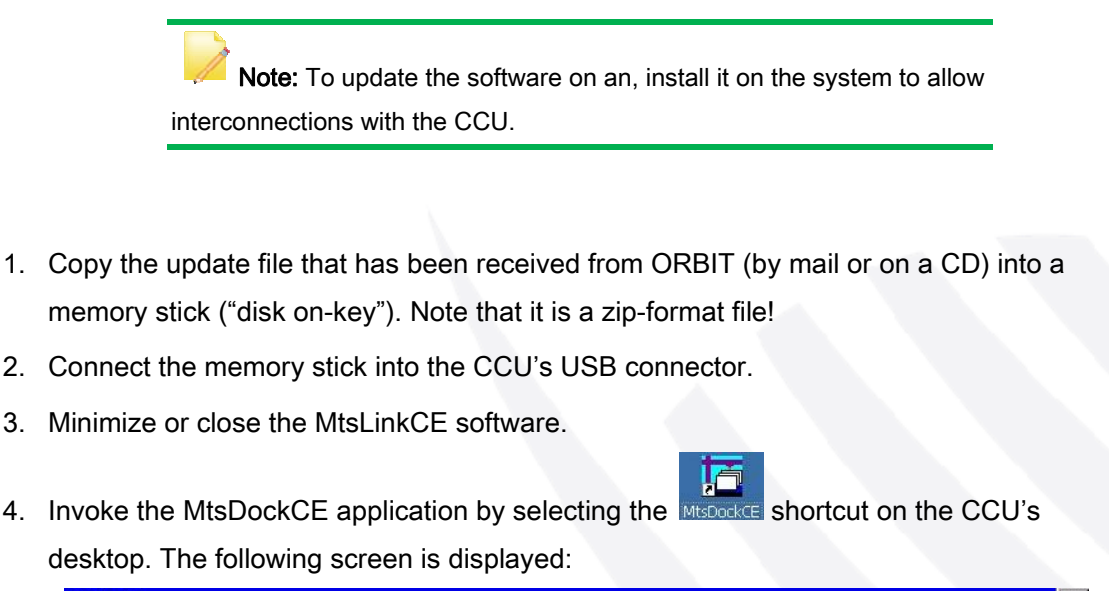

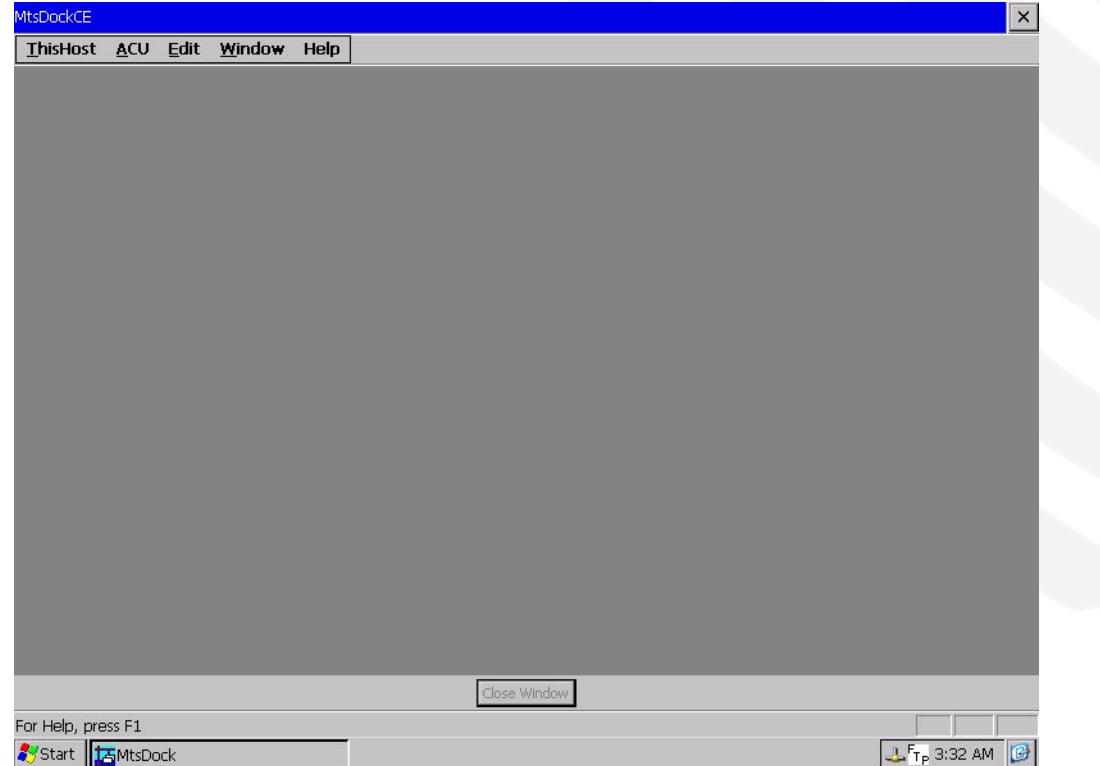

#### **COMMUNICATION WITHOUT BOUNDARIES**

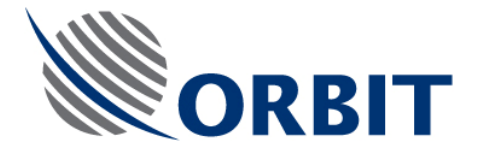

5. At the MtsDockCE menu, select the **ACU** drop-menu, and then select the **Put Executable...** option.

| (CE  |                                          |                |      |              |   |  |
|------|------------------------------------------|----------------|------|--------------|---|--|
| ost  | ACU Edit                                 | <u>W</u> indow | Help |              |   |  |
|      | Connect                                  |                |      |              |   |  |
|      | Show Config                              | guration       |      |              |   |  |
|      | Show Log                                 |                |      |              |   |  |
|      | Get Executa                              | able           |      |              |   |  |
|      | Put Executa                              | ble            |      |              |   |  |
|      | Get Configu                              | ration         |      |              |   |  |
|      | Put Configu                              | ration         |      |              |   |  |
|      | Put Satellite                            | s              |      |              |   |  |
|      | <u>Calibration</u>                       | 5111           | •    |              |   |  |
|      | Get All                                  |                |      |              |   |  |
|      | Put All Arch                             | ve             |      |              |   |  |
|      | Put by Nam                               |                | _    |              |   |  |
|      | - tu tu tu tu tu tu tu tu tu tu tu tu tu |                | -    |              |   |  |
|      | Edit Networ                              | k Paramete     | rs   |              |   |  |
|      | Reboot                                   |                |      |              |   |  |
|      |                                          |                |      |              |   |  |
|      |                                          |                |      |              |   |  |
|      |                                          |                |      |              |   |  |
|      |                                          |                |      |              |   |  |
|      |                                          |                |      |              |   |  |
|      |                                          |                |      | -            | _ |  |
|      |                                          |                |      | Close Window |   |  |
| exer | utable file                              |                |      |              |   |  |

6. The following window is displayed, requesting to enter the SBC IP address. Enter the

SBC IP address and press OK to continue.

| MtsDockCE   | Put AC      | U Exect | utable]     |                   |                                                                             | × |
|-------------|-------------|---------|-------------|-------------------|-----------------------------------------------------------------------------|---|
| ThisHost    | <u>A</u> CU | ⊑dit    | Window      | Help              |                                                                             |   |
| Put ACU VXI | WORKS       |         | Conr<br>Net | <b>twork Ad</b> c | ACU X<br>ress[: 192.9.200.10<br>Cancel (Esc) OK (Enter)<br>Enter IP Address |   |
| ₹<br>Start  | 5 MtsDr     | nck     |             |                   | Stop                                                                        |   |

#### **COMMUNICATION WITHOUT BOUNDARIES**

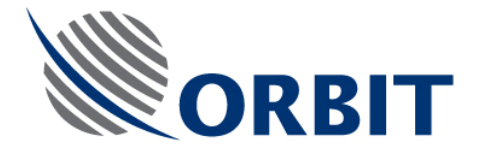

7. A Browse window appears, requesting the location of the update file. Select the update file on the memory stick.

| <u>T</u> hisHost            | <u>A</u> CU     | <u>E</u> dit | <u>W</u> indow | Help           |                 |          |            |      |     |      |
|-----------------------------|-----------------|--------------|----------------|----------------|-----------------|----------|------------|------|-----|------|
|                             |                 |              |                |                |                 |          |            |      |     |      |
| Copport to :                |                 | 10 10        |                |                |                 |          |            |      |     |      |
| .onnect to .                | 192.9.2         | 50.10        |                |                |                 |          |            |      |     |      |
| Connected t<br>IPU Kind: SC | o acu<br>)M4450 |              |                |                |                 |          |            |      |     |      |
| Software Ve                 | rsion: 4        | 32 21.       | 06.2007        |                |                 |          |            |      |     |      |
| WORK HINE.                  | r uays -        | Thours       |                | 9. 35% A       |                 |          |            | -    | a i |      |
| ielect archiv               | e with 1        | nie of fil   | e its Selec    | t archive w    | th file of file | itself [ |            | ok × |     |      |
|                             |                 |              | 🔍 M            | y Device       |                 |          |            |      |     |      |
|                             |                 |              | Ap<br>Con      | plication Data | Storage         | Card     |            |      |     |      |
|                             |                 |              | 6 M            | Documents      |                 |          |            |      |     |      |
|                             |                 |              | 😪 Ne           | etwork         | C Window        | s        |            |      |     |      |
|                             |                 |              | Pri            | ogram Files    |                 |          |            |      |     |      |
|                             |                 |              |                |                |                 |          |            |      |     |      |
|                             |                 |              | Name           | ¢              | Type            | Zip Arch | ve (*.zip) | -    |     |      |
|                             |                 |              | <u> </u>       |                |                 |          |            |      |     |      |
|                             |                 |              |                |                |                 |          |            |      |     |      |
|                             |                 |              |                |                |                 |          |            |      |     |      |
|                             |                 |              |                |                |                 |          |            |      |     |      |
|                             |                 |              |                |                |                 |          |            |      |     |      |
| <b>A</b>                    |                 |              |                |                |                 |          |            |      |     |      |
|                             |                 |              |                |                | Г               | Stop     | 1          |      |     | L    |
|                             |                 |              |                |                |                 | Stop     | 1          |      |     | <br> |
|                             |                 |              |                |                |                 |          |            |      |     |      |

8. The update file is copied into the SBC. After a successful update process, the following

screen is displayed:

| MtsDockCE [Put A                                                                 | IU Exect                    | utable]         |      |   |              |  |                        | ×       |
|----------------------------------------------------------------------------------|-----------------------------|-----------------|------|---|--------------|--|------------------------|---------|
| ThisHost ACU                                                                     | <u>E</u> dit                | <u>W</u> indow  | Help |   |              |  |                        |         |
| Put ACU VXWORKS                                                                  | 5                           |                 |      |   |              |  |                        | <b></b> |
| Connect to 192.9.3                                                               | 200.10                      |                 |      |   |              |  |                        |         |
| Connected to ACU<br>CPU Kind: SOM445<br>Software Version: -<br>Work Time: 18 hou | )<br>4.32 21.1<br>Irs 0 min | 06.2007<br>utes |      |   |              |  |                        |         |
| Select archive with                                                              | file of fil                 | e itself        |      |   |              |  |                        |         |
| Unpack vxworks<br>from \USBDisk\V4.3<br>in ACU                                   | 32\VXW0                     | ORKS.ZIP        |      |   |              |  |                        |         |
| Phase 1. Unpacking                                                               | ; in temp                   | orary direct    | ory  |   |              |  |                        |         |
| Unpacked: vxWork                                                                 | 5 212509                    | 91 bytes        |      |   |              |  |                        |         |
| Phase 2. Copying fi                                                              | om tem                      | porary direct   | ory  |   |              |  |                        |         |
| Copied to: C:/vxWo                                                               | orks 212                    | 5091 bytes      |      |   |              |  |                        |         |
| ****                                                                             |                             |                 |      |   |              |  |                        |         |
| OK<br>*****                                                                      |                             |                 |      |   |              |  |                        |         |
| < <end>&gt;</end>                                                                |                             |                 |      |   |              |  |                        |         |
| T                                                                                |                             |                 |      | Ī | Ilose Window |  |                        | ¥       |
|                                                                                  |                             |                 |      |   |              |  |                        |         |
| ಶ Start 🔀 MtsD                                                                   | ock                         |                 |      |   |              |  | F <sub>тр</sub> 🕹 10:1 | 1 PM 🕑  |

#### **COMMUNICATION WITHOUT BOUNDARIES**

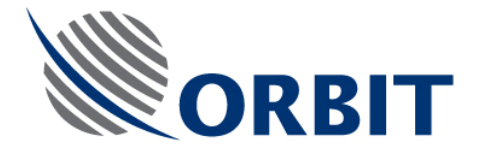

 The new settings will take effect only after SBC Reboot. You may reboot the SBC from the MtsDockCE program by selecting the ACU drop-menu, and then select the **Reboot**... option.

| MtsDockCE  |                            | ×              |
|------------|----------------------------|----------------|
| ThisHost   | ACU Edit <u>W</u> indow He | ρ              |
|            | Connect                    |                |
|            | Show Configuration         |                |
|            | Snow Log                   |                |
|            | Get Executable             |                |
|            | Get Configuration          |                |
|            | Put Configuration          |                |
|            | Get Satellites             |                |
|            | Put Satellites             |                |
|            | Calibration                |                |
|            | Get All                    |                |
|            | Put All Archive            |                |
|            | Put by Name                |                |
|            | Edit Network Parameters    |                |
|            | Reboot                     |                |
|            |                            |                |
|            |                            |                |
|            |                            |                |
|            |                            |                |
|            |                            |                |
|            |                            |                |
|            |                            | Close Window   |
| Reboot ACU |                            |                |
| Start 1    | <b>基</b> MtsDock           | Fr. J. 4:04 AM |

10. Confirm the reboot on the following dialog box:

| MtsDockCE                                                | [ACU Re                                 | eboot]            |                |      | ×                                        |
|----------------------------------------------------------|-----------------------------------------|-------------------|----------------|------|------------------------------------------|
| ThisHost                                                 | <u>A</u> CU                             | Edit              | <u>W</u> indow | Help |                                          |
| ACU REBOO                                                | г                                       |                   |                |      |                                          |
| Connect to :                                             | 192.9.2                                 | 00.10             |                |      |                                          |
| Connected t<br>CPU Kind: SC<br>Software Ve<br>Work Time: | o ACU<br>DM4450<br>rsion: 4<br>1 days ! | 32 21.<br>5 hours | 06.2007        |      |                                          |
|                                                          |                                         |                   |                |      | Confirm Operation OK ×<br>To Reboot ACU? |
|                                                          |                                         |                   |                |      |                                          |
| 4                                                        |                                         |                   |                |      | Stop                                     |
|                                                          |                                         |                   |                |      |                                          |
| 🎝 Start 🚺                                                | MtsDo                                   | ock               |                |      | F <sub>TP</sub> 🕹 4:04 AM 🔀              |

#### **COMMUNICATION WITHOUT BOUNDARIES**

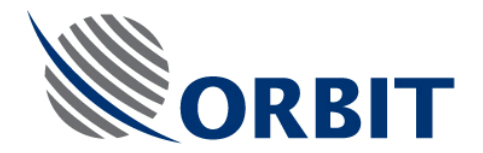

### 2.4 Post-Upgrade Tests

- Install the upgraded SBC on the Master system.
- Perform basic-operation performance tests, as defined in Chapter 4 of the User Manual (MAN26-1327).

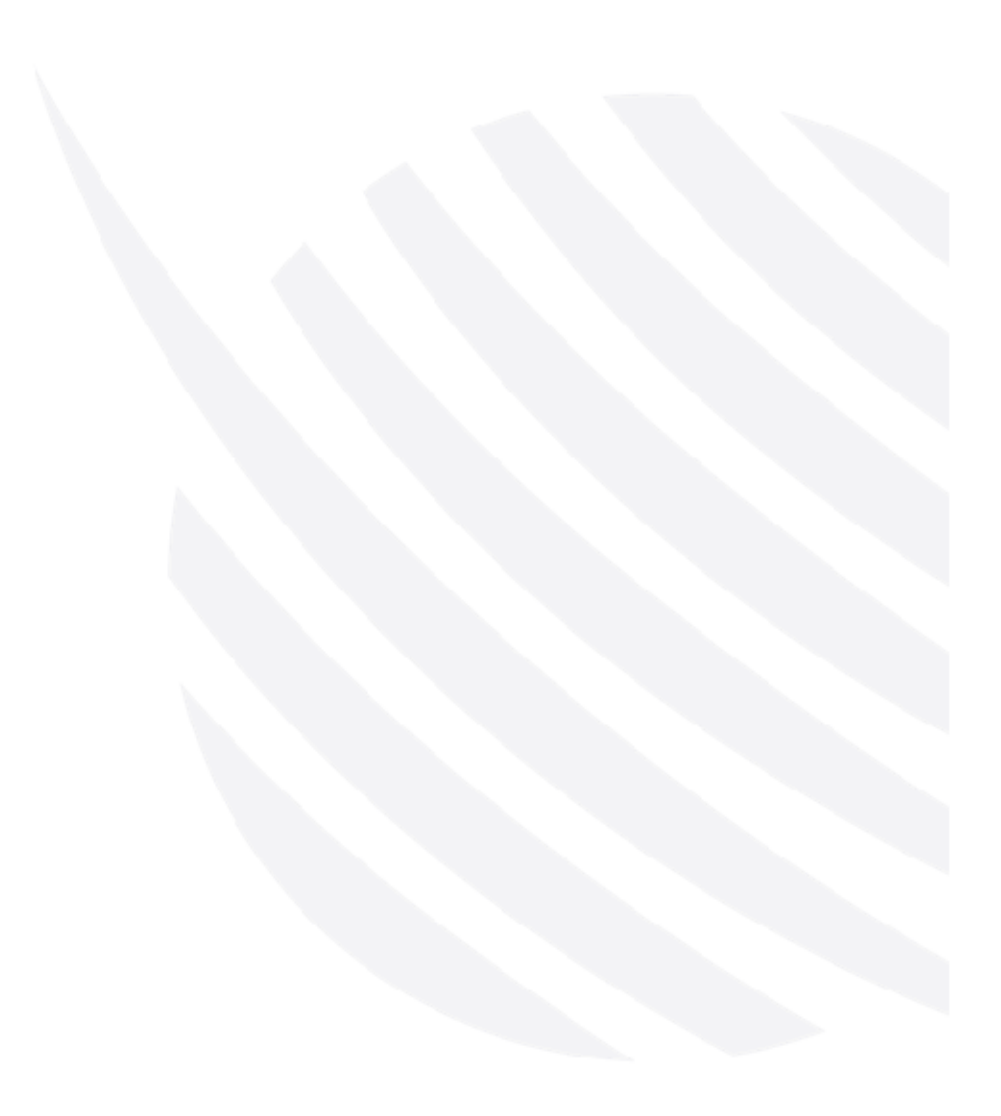